## วิธีใช้โหมด Internet Explorer ใน Microsoft Edge

- 1. คลิกที่ Icon Microsoft Edge Cบนหน้าจอ
- 2. คลิกเลือกการตั้งค่าเพิ่มเติม 🎹 ที่มุมขาวมือ
- 3. เลือก การตั้งค่า (Settings)

| swo e-weeting                                                                                                    |                                                                                                    |                                                                            | 🔲 หน้าข่างไหน่               | Ctrl+N<br>Ctrl+Shift+N                   |
|----------------------------------------------------------------------------------------------------|----------------------------------------------------------------------------------------------------|----------------------------------------------------------------------------|------------------------------|------------------------------------------|
| ระบบการประชุมอิเล็กกรอนิกส์ มหาวิทยาลัยศรีนครินทรวิโรดม                                                                                                    |                                                                                                    |                                                                            |                              | - 100% +                                 |
|                                                                                                    |                                                                                                    | _                                                                          | ราส สามการ์ปรด               | Ctrl+Shift+C                             |
| การประชุมระดับผู้บริหาร                                                                                                    |                                                                                                    | IVids:UU                                                                   | D Unchild                    | Ctrl+H                                   |
| <ul> <li>คณะกรรมการปริหารมหาวิทยาลัยศรีนครั้งเคร็โรณ</li> <li>คณะกรรมการสนับสนุนกรบริหารยุกสสาสตร์</li> <li>คณะกรรมการสนับสนุนกรบริหารยุกสสาสตร์</li> <li>คณะกระบบราชาวิทยาลัยศรีกรรมการสนุกรมโมสรีแคลีบพระโดย</li> </ul>                                    |                                                                                                    | Buasri ID                                                                  | 🛓 สารณ์โทลส                  | Ctrl+J                                   |
| <ul> <li>คณะกงรมการบริหารกาขจังแและหรักเปลี่มนทารักษามีบครินครินทรวโรน</li> <li>คณะกรรมการบริหารชุนย์พัฒนาชักยกางมนุษย์</li> </ul>                                                                                                    |                                                                                                    | Password                                                                   | BB ward                      |                                          |
| <ul> <li>คณะกรรมการอ่านายการร้านจำหน่ายสินค้า มศา SWU Shop</li> </ul>                                                                                                    |                                                                                                    |                                                                            | G muesna                     |                                          |
| การประชุมระดับมหาวิทยาลัย                                                                                                    |                                                                                                    | Login                                                                      | % AnhDutwhourrise            | f                                        |
| <ul> <li>เขาเมาะ เขาะพยารหารมาราม</li> <li>คณะกรรมการบริหารคุณภาม มหาวิทยาลัยศรีนคริมกรวิโรม</li> <li>คณะกรรมการบริหารคุณภาม มหาวิทยาลัยศรีนคริมกรวิโรม</li> <li>คณะกรรมการบริหารคุณภูมิโต้งานประกิมคุณภาษการศึกษา มหาวิทยามัยศรีนคริกรวิโรม</li> </ul>      |                                                                                                    | เปรดทราบ<br>1. ระบบนี้สำหรับ                                               | G Auri                       | Ctrl+F                                   |
| <ul> <li>คณะอางานการบริหารงานวิจัย</li> <li>คณะอางกรรมการบริหารเงินระยุได้ คณะ สถาบัน สำนัก ศูนย์ วิทยาลัย (เจินวิจัย)</li> </ul>                                                                                                    |                                                                                                    | บุคลากร มศา<br>2. Password ก็                                              | a sumburs                    | Ctrl+F                                   |
| <ul> <li>ทางอารางการสายสายสายส่วนส่วนส่วนหาน</li> <li>คณะกรรมการส่วนในงานส่วนส่วนร้างการ</li> <li>คณะกรรมการนร้างการน์ทางกรรมสนับและการตรบคมภายใน มหาวิทยาลัยศรีแตรรีแตรรีโรม</li> </ul>                                                                     |                                                                                                    | ขอมุลเนระบบ<br>อันใช้<br>3. หลังจาก Logi                                   | n 😥 โหละถึงปริเม็จบอ Interne | et Explorer                              |
| <ul> <li>คณะกรรมการบริหารความมั่นคะปลอดภัยของสารสนเทศ มหาว</li> <li>คณะทำงาน(ร้าง)ช้อกำหนดรายละเงียด ระบบสารสนเทศเห้อการบริหารทร์หยากขมหาวิทยาลัย</li> </ul>                                                                                                 |                                                                                                    | ไว้นาน 20 น้ำ<br>Login ใหม่                                                | าร์<br>เครื่องมีองค์มงสิม    |                                          |
| <ul> <li>ตณะกรรมการอานวยการการตดหวาระบบบรหารจุดกายบระทรดกางการตกษา มหารกขายสมุทรแตรนการว่าจน</li> <li>ตณะกรรมการบริหารกลยุกข่ากรางันนามากรฐานดุณกางการตึกมา มหาริกขามันศรีนครินกรรีโรณ</li> <li>สามหารโรงเสียรีมดรินกรรีโรน (มันประมุประมุประมุป)</li> </ul> |                                                                                                    | <ol> <li>ทานควรจะ Lc<br/>ใช้งานเสรียนด์</li> <li>หาดมีค่าอามเขี</li> </ol> | a 🕲 malain                   |                                          |
| <ul> <li>คณะทำงานวรงแนวทางการบริหารความสนิยและการควบคุมภายใน มหาวิทยาลัยศรีนครีนทรวิโรณ</li> <li>คณะกรรมการเครือข่ายหัฒนาคุณภาพ มหาวิทยาลัยครีนครับกรวิโรณ</li> </ul>                                                                                        |                                                                                                    | กาุณาลิตต่อผู้เ                                                            | 🤨 🕐 ายใช่และท่าลิชม          |                                          |
| <ul> <li>คณะอยุกรรมการจัดทำโตรงร่างองค์กาและแล่สิ่งยั</li> <li>คณะกรรมการบริหารงานบุคคลมหาวิทยามัยกรีนครินทรวิโรณ</li> <li>คณะกรรมการปรัหวรงานบุคคลมหาวิทยามัยกรีนครินทรวิโรณ</li> </ul>                                                                     |                                                                                                    | แนะนำการใช้งาน<br>การติดตั้ง IETab เพื่อ<br>Microsoft Edge                 | 1 De Microsoft Edge          |                                          |
| <ul> <li>คณะกรรมการจัดการระบบสราสมเกตกจังยากรบุคคล มหาวิทยาลัยศรีมคริมกรวิโรณ</li> <li>โครงการพัฒนาศูนย์กลางการระบุส์มานเทคโนโลยิติจิติล</li> </ul>                                                                                                    |                                                                                                    | interest cage                                                              | • 22 R<br>9741               | .ย. 66-09:00 พ.<br>กรรมการสาวอาณาอาณาอาณ |
| <ul> <li>คณะกรรมการควบคุมช่อมูลส่วนบุคคล</li> <li>คณะกรรมการประมวลเลข้อมูลส่วนบุคคล</li> <li>กระกรรมการประมวลเลข้อมูลส่วนบุคคล</li> </ul>                                                                                                    |                                                                                                    |                                                                            |                              |                                          |
| <ul> <li>ทหละทำงานสีการีหมายและมองหรือการของสีงอย่าง</li> <li>คหละทำงานสีงการแหน่งมองหารีกษาสี่ยงสีงอย่าง</li> <li>คหละองมุกรรมการจัดการทรี่หย์สินและหาวประโยชน์</li> </ul>                                                                                  |                                                                                                    |                                                                            |                              |                                          |
| <ul> <li>คณะกรรมการพัฒนาโครงสร้างองค์กร</li> <li>คณะกรรมการนโนบายการพัฒนสะทรัพย์สิน มหาวิทยาลัยศรีนครีนทรวิโรณ</li> </ul>                                                                                                    |                                                                                                    |                                                                            |                              |                                          |
|                                                                                                    |                                                                                                    |                                                                            |                              |                                          |
| Copy                                                                                                    | For Assistance please call 02-649-5000 Ext. 17977<br>(Department of Information System, Computer Center, Srinskharinwirot University |                                                                            |                              |                                          |
|                                                                                                    | SWU E-Heeting V 4.0 : July, 2016                                                                                                    |                                                                            |                              |                                          |
|                                                                                                    |                                                                                                    |                                                                            |                              |                                          |

4. คลิกเลือก เบราว์เซอร์เริ่มต้น (Default Browser ) ในส่วนของ ความเข้ากันได้ของ Internet Explorer (Internet Explorer Compatibility)

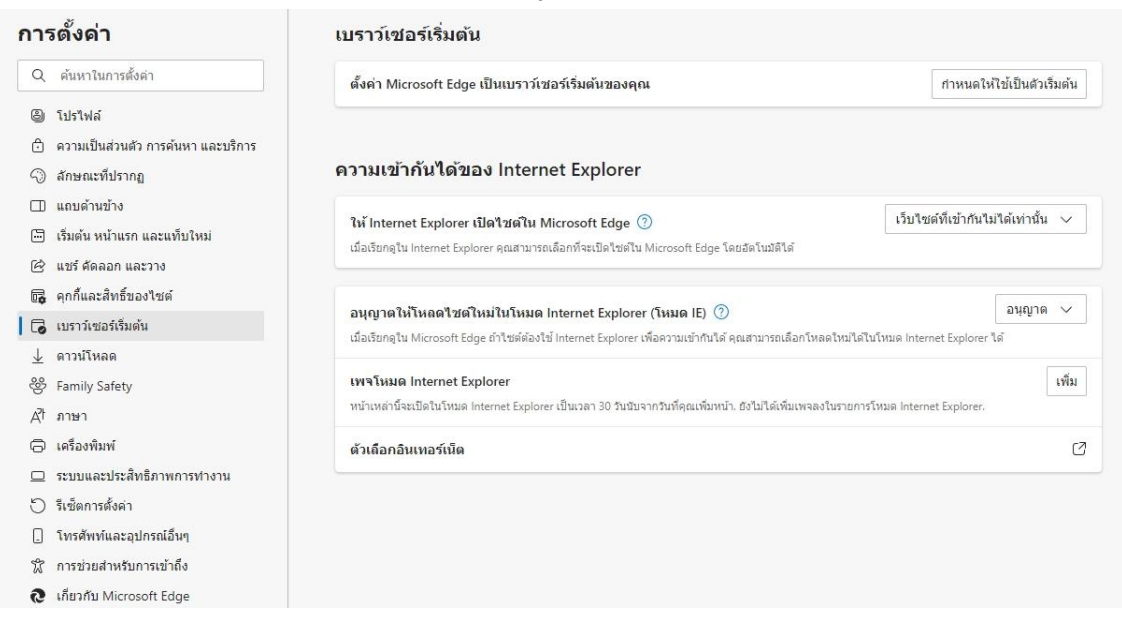

- 5. ที่อนุญาตให้โหลดไซต์ใหม่ในโหมด Internet Explorer (Allow sites to be reloaded in Internet Explorer mode) เลือก อนุญาต (Allow)
- 6. ที่เพจโหมด Internet Explorer กดปุ่มเพิ่ม ใส่ URL ที่ต้องการให้ทำงานด้วย IE Mode

| เพิ่มหน้า                  | ×      |
|----------------------------|--------|
| ใส่ URL:                   |        |
| https://emeeting.swu.ac.th | /      |
| เพิ่ม                      | ยกเลิก |

- 7. เมื่อทำการตั้งค่าเรียบร้อยแล้ว ให้ทำการปิดโปรแกรม Microsoft Edge ที่เปิดไว้ทั้งหมด
- 8. คลิกเปิดโปรแกรม Microsoft Edge ใหม่อีกรอบ พิมพ์ URL ที่ต้องการทำงานด้วย IE Mode

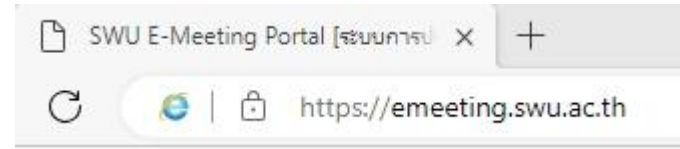

9. จะสังเกตุเห็น icon IE ขึ้นมาแสดงหน้า URL